## **MAUSERNOW** Wist je dat...

## je MauserNOW-artikels kan bekijken in je gewenste taal?

## Een webpagina vertalen (Google Chrome):

- 1. Typ www.mausernow.com in de adresbalk van de internetbrowser of scan de MauserNOW-QR-code.
- 2. Klik met de rechtermuisknop ergens op de webpagina.
- 3. Selecteer de optie "Vertalen naar..." [Translate to...].
- 4. Open aan de rechterkant van de adresbalk het vertaalmenu.
- Selecteer de gewenste taal. Of gebruik de ellipsen om de vertaalopties te bekijken en selecteer "Kies een andere taal" [Choose another language] om een taal te selecteren die nog niet beschikbaar is.
- 6. Selecteer het artikel dat je wilt bekijken.
- 7. Herhaal stap 2-5 om de artikelpagina te vertalen.

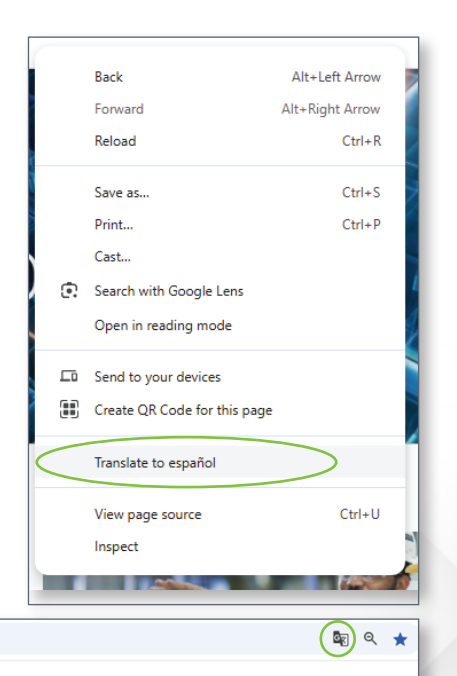

RESOURCES

MAUSER NEWS

OUR STORIES

Om MauserNOW zo in te stellen dat het altijd naar je gewenste taal vertaalt, selecteer je de optie "Altijd Engels vertalen" [Always translate English] in het vertaalmenu (stap 5).

MAUSERNOW

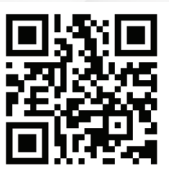

Scan voor snelle toegang tot MauserNOW